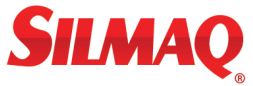

# Nippon Smart Stitch

Guia Inicial

© Copyright 2010 Vectorsoft Global Ltd. Todos os direitos reservados.

Este guia de introdução e o programa Nippon SmartStitch são registrados pelo fabricante, Vectorsoft Global Ltd. Todos os direitos reservados.

O programa descrito neste documento é protegido pela lei de direitos autorais e internacionais tratados. A reprodução ou distribuição deste programa, ou qualquer parte dele, pode resultar em severas penalidades civis e criminais, e serão processados na máxima extensão possível sobre a lei.

Microsoft e Windows <sup>®</sup> XP/ Vista/7 são marcas registradas da Microsoft Corporation. Todos os outros nomes de produtos são de direitos autorais e marcas comerciais ou registradas de seus respectivos proprietários. Todos os nomes de computador e programas identificados por TM ou tm são marcas registradas de seus respectivos fabricantes.

## Nippon SmartStitch Guia de Instalação

Obrigado por adiquirir Nippon SmartStitch. Por favor leia este Guia de instalação.

## Pacote Nippon SmartStitch

Cada pacote Nippon SmartStitch inclui os seguintes itens:

- 1 CD de instalação Nippon SmartStitch
- Guia de Instalação
- Número de Série

## **Requisitos Minimos**

Esta é uma lista de especificações minimas para instalação do Nippon SmartStitch. Aumentando a capacidade de RAM e/ ou processador irá melhorar a desempenho do sistema.

- Genuine Intel Pentium 4, 2GHz PC ou superior
- Microsoft<sup>®</sup> Windows<sup>®</sup> XP/Vista/7
- No minimo, 1 GB RAM
- 1GB de memória minima disponivel do disco local
- Monitor com 1024x768 de resolução
- Mouse
- Teclado

## Instalação

Para instalar o Nippon SmartStitch:

- 1. Insira o CD de instalação do Nippon SmartStitch em seu unidade de CD-ROM. Depois de alguns momentos, a tela inicial será exibida.
- 2. Clique em Instalar Nippon SmartStitch e siga as instruções na tela para completar a instalação.
- 3. Após a instalação SmartStitch Nippon ser concluída, clique duas vezes no ícone Nippon SmartStitch em sua area de trabalho, ou clique em Iniciar, Todos os Programas-Nippon SmartStitch para executar o software.

Se a tela de execução automática não aparecer automaticamente na Etapa 1, clique em Iniciar, Executar. Na janela de diálogo Executar, clique em Procurar. Alterar a Look In: diretório para o drive de CD-ROM. SmartStitchSetup.exe Clique duas vezes para executar o pacote de instalação.

## Ativação do Programa

Com o Nippon SmartStitch, acompanha o número de série. O número de série é o seu comprovante de compra. Por favor, guarde-o em um lugar seguro no caso de você são convidados a apresentar o número de série para falar com um suporte técnico no futuro.

Se você estiver conectado à Internet, você pode registrar e ativar o software quando você abri-lo pela primeira vez. Faça o seguinte:

- 4. Abra Nippon diálogo registo SmartStitch. Click em Abrir. O formulário de registro será exibido.
- 5. Preencha as informações de registro em cada campo adequado.

Importante: Os campos marcados com um asterisco (\*) são obrigatórios - caso contrário o software não será ativado.

- 6. Digite seu número de série individual no campo de número de série.
- 7. Clique no botão Ativar agora.

Seu Nippon SmartStitch irá abrir.

Se o computador que você está instalando Nippon SmartStitch não ter uma ligação à Internet, você ainda é capaz de ativar o programa, neste caso, no entanto, você terá uma mensagem dizendo como entrar em contato com o Suporte ao Cliente. Eles vão te dar um código de ativação, que permite que você ative o programa.

Para mais detalhes, consulte a seção Ativação na opção Ajuda.

## Usando ajuda on-line the Nippon SmartStitch

A ajuda On-line permite de maneira rapida acessar instruções e informações passo-a-passo. Para acessar o Nippon SmartStitch Ajuda On-line, selecione AJUDA— Conteúdo no menu de opções do programa.

## Suporte

Suporte para perguntas técnicas relativas o programa Nippon SmartStitch, entre em contato com seu distribuidor.